# نموذج 4 أ الدخول إلى حسابك وإدخال البيانات وإدارتها لنقاط الاتصال الرسمية ومحرري البوابة

|       | فهرس المحتويات                                                                                           |
|-------|----------------------------------------------------------------------------------------------------|
| 2     | 4.أ الدخول إلى حسابك                                                                                     |
| 2     | 1.الدخول إلى الموقع                                                                                      |
| 4     | 4.2. تحرير المعلومات الخاصة ب                                                                            |
| 6     | تحديث معلومات ملف التعريف الشخصي                                                                         |
| 9     | 2. تحرير الالتزامات الوطنية للإبلاغ                                                                      |
| 10    | أ) إنشاء تقرير جديد                                                                                      |
| 11    | ب) تحديث ملف قائم                                                                                        |
| 12    | 3. تحرير المعلومات الرسمية ذات العلاقة                                                                   |
| 13    | <ul> <li>ا) إنشاء معلومات جديدة</li> </ul>                                                               |
| 14    | ب) تحديث معلومات قائمة                                                                                   |
| 15    | 4. قبل إضافة أي تقرير أو معلومات                                                                         |
| 16    | 4. استخلاص معلومات من الموقع                                                                             |
| 16    | 1. البحث عن بيانات الالتزامات الوطنية للإبلاغ                                                            |
| 19    | ا2.لعثور على أشياء                                                                                       |
| 19    | 3 تنزيل وثائق                                                                                            |
| 20    | 4أ.4 أسئلة وأجوبة                                                                                        |
| 20    | 1. كلمة المرور                                                                                           |
| 20    | لا أستطيع تذكِّر كلمة السرّ الخاصة بي. هل يمكن من فضلك إر سالها لي؟                                      |
| 20    | كيف يمكن تغيير كلمة المرور الخاصة بي؟                                                                    |
| 20    | 2. إضافة صورة إلى ملف تعريفك الشخصي                                                                      |
| وقاية | 3 هل يمكنكم إعلان معلومات البلد/المنظمة القطرية لوقاية النباتات على موقع الإتفاقية الدولية ا<br>النباتات |

### 4.1 الدخول إلى حسابك

إذا كنت تمتلك حساباً وكلمة مرور للبوابة الدولية للصحة النباتية، يمكنك إدارة بعض المعلومات على موقع الاتفاقية الدولية لوقاية النباتات على الشابكة. وتتوقف مدى مقدرتك على إدارة المحتوى على وضعك القانوني. فإذا كنت نقطة اتصال رسمية للاتفاقية الدولية لوقاية النباتات أو محرراً للبوابة الدولية للصحة النباتية، يمكنك الدخول وتعديل البيانات المتعلقة بالإبلاغ في ظل الاتفاقية الدولية لوقاية النباتات بالنيابة عن المنظمة القطرية لوقاية النباتات الخاصة ببلدك.

#### 1.1.1 الدخول إلى الموقع

- بمجرد أن تقوم أمانة الاتفاقية الدولية لوقاية النباتات بإنشاء حساب شخصيا لك، سيرسل لك بريد إلكتروني آلي مع اسم المستخدم وكلمة المرور الخاصتين بك من ippc@fao.org
- اذهب إلى الصفحة الرئيسية وانقر على زر "تسجيل الدخول" (في الزاوية العلوية اليمنى من الشاشة)، أو اذهب إلى صفحة الدخول على الموقع: <a href="https://www.ippc.int/en/accounts/login/?next=/en/">https://www.ippc.int/en/accounts/login/?next=/en/</a>

| English | French Spanish                               | Russian                         | Arabic Chine             | se        |          |      |       |      |                 | Sitemap   FAQ   C | ontact | Log in |
|---------|----------------------------------------------|---------------------------------|--------------------------|-----------|----------|------|-------|------|-----------------|-------------------|--------|--------|
|         | International Plan<br>Protecting the world's | t Protection<br>plant resources | Convention<br>from pests |           |          |      |       |      |                 | Everything        | •      | Go     |
| About 👻 | Core Activities -                            | Countries                       | Partners •               | Liaison 👻 | Calendar | News | Calls | IRSS | Phyto Resources |                   |        |        |
|         |                                              |                                 |                          |           |          |      |       |      |                 |                   |        |        |

3. أدخل اسم المستخدم الخاص بك أو عنوان البريد الإلكتروني. ثم أدخل كلمة المرور الخاصة بك (كلمة السر حساسة لحالة الحرف. يمكنك تغيير كلمة المرور الخاصة بك بعد تسجيلك الدخول للمرة الأولى). إنقر على زر "تسجيل الدخول"

| English   | French                 | Spanish                   | Russian      | Arabic                      | Chinese                                             |
|-----------|------------------------|---------------------------|--------------|-----------------------------|-----------------------------------------------------|
|           | Internat<br>Protecting | ional Plan<br>the world's | t Protection | <b>Conven</b><br>s from pes | tion<br>ts                                          |
| About -   | Core Ac                | tivities 🝷                | Countries    | Partne                      | ers - Li                                            |
| Home /    |                        |                           |              |                             |                                                     |
| Log in    |                        |                           |              |                             |                                                     |
| Heemene   |                        | address                   |              |                             |                                                     |
| Username  | or email               | auuress                   |              |                             |                                                     |
| Password  |                        |                           |              |                             |                                                     |
|           |                        |                           |              |                             |                                                     |
| للخاصة بك | بت كلمة المرور         | يس                        |              | اصة                         | إذا نسبت كلمة المرور الخ<br>بك، إنقر هنا لاستردادها |
| Log in    |                        |                           |              |                             |                                                     |

4. إذا واجهتك مشكلة مع كلمة المرور (مثل أنك نسبت كلمة المرور الخاصة بك أو ترغب بتغيير كلمة المرور الخاصة بك) إذهب إلى الفقرة 4.14 أسئلة وأجوبة أو قم بزيارة موقع أسئلة وأجوبة على الشابكة.

## 4.2. تحرير المعلومات الخاصة ببلدك

لدى تسجيل الدخول إلى الموقع، يمكنك أن تختار الذهاب إلى الصفحة الخاصة ببلدك لتحرير البيانات. وللقيام بذلك، انقر على الزر الموسوم "**تحرير معلومات البلد**" (في الزاوية اليمنى العليا من الشاشة)

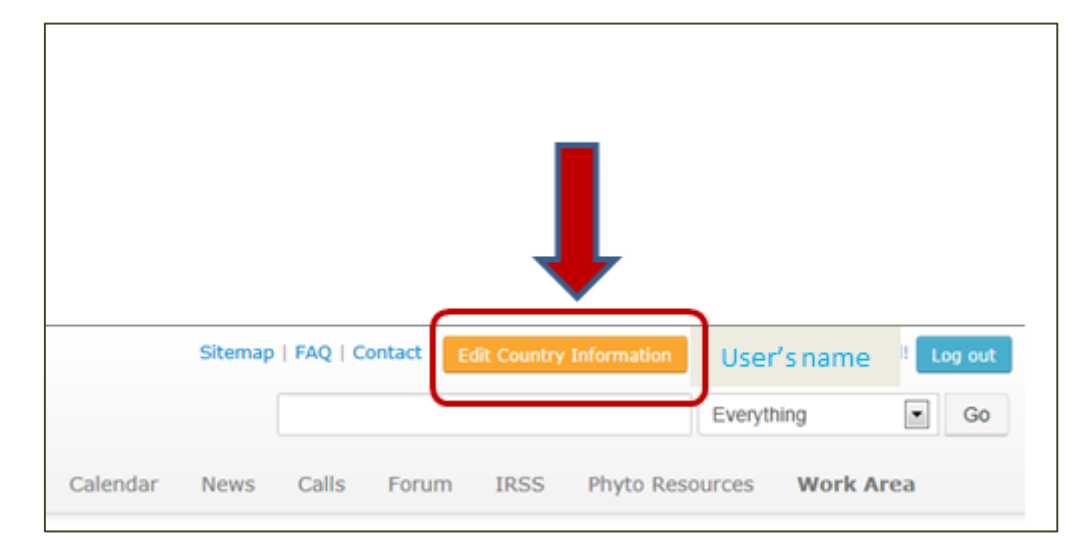

هناك عدد من الخيار ات التي يمكنك عملها عند هذه المرحلة:

- تحديث ملف التعريف الخاص بك
- تحرير الالتزامات الوطنية للإبلاغ (تقارير يفترض أن تقدمها بالنيابة عن بلدك) أي إضافة تقرير/تقارير
   جديدة أو تحديث التقرير/التقارير الحالية؛
- أو تحديث المعلومات الرسمية ذات الصلة، من قبيل تحديث المعلومات الحالية (وذلك للإبلاغ عن معلومات طوعية غير التقارير الإلزامية)

| Country                                                                                                    | flag                                                                                                    |                                                                                                    | RELATED OFFICIAL INFORMATION<br>+ Add new Publication                                                                                                 |
|----------------------------------------------------------------------------------------------------|----------------------------------------------------------------------------------------------------|----------------------------------------------------------------------------------------------------|----------------------------------------------------------------------------------------------------|
| IPPC Offic                                                                                                    | cial Contact Point                                                                                                    |                                                                                                    | + Add new News Item<br>+ Add new Events<br>+ Add new Website                                                                                          |
|                                                                                                    | Name of Contact Point<br>address<br>Phone:<br>Email:<br>Nomination received:                                                        | Update your profile                                                                                                    | + Add new Pest-Free Area<br>+ Add new Implementation of ISPM 15<br>Project (go to phytosanitary.info)<br>FAO COUNTRY PROFILE DATA<br>Map & Statistics |
| National Reporti           + Add new         Descrip           + Add new         Legisla           Requirements/Res         + Add new           + Add new         Entry F           + Add new         List of           + Add new         Official | ing Obligations<br>otion of the NPPO<br>tion: Phytosanitary<br>strictions/Prohibitions<br>Points<br>Regulated Pests<br>Pest Reports | + Add new Organizational Arrangements of<br>Plant Protection<br>+ Add new Rationale for Phytosanitary<br>Requirements<br>+ Add new Non-compliance<br>+ Add new Pest status<br>+ Add new Emergency Actions |                                                                                                    |

2.1.14 تحديث معلومات ملف التعريف الشخصى

سجل الدخول إلى موقع البوابة الدولية للصحة النباتية على الشابكة (انظر الفقرة 1.1.4: الدخول إلى الموقع). يمكنك، إذا كنت نقطة اتصال، تحديث ملف تعريفك الشخصي بالنقر على الزر الموسوم "تحديث ملف التعريف الشخصي" إلى جانب إحداثياتك (الاسم، العنوان)

| Country      | flag                  | You can update your<br>information here |
|--------------|-----------------------|-----------------------------------------|
| IPPC Officia | I Contact Point       |                                         |
|              | Name of Contact Point | Update your profile                     |
|              | address               |                                         |
|              | Phone:<br>Email:      |                                         |
|              | Nomination received:  |                                         |

يؤدي النقر على هذا الزر إلى تنشيط نموذج. ويمكنَّك فتح النموذج من تحرير معلومات حسابك. ويمكنك باستخدام هذا النموذج أيضاً، إضافة سيرة ذاتية مختصرة، أومعلومات تتعلق بخبرتك الشخصية أو صورة. وعند الانتهاء من تحديث المعلومات، تذكر بضرورة حفظهم بالنقر على الزر الموسوم "تحديث ملف التعريف" الموجود في أسفل الصفحة. وإذا احتجت لتغيير لقبك الرسمي أو تحديث اسمك، فإنك تحتاج للاتصال مع أمانة الاتفاقية الدولية لوقاية النباتات

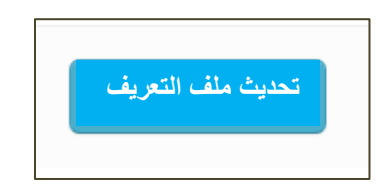

إذا كنت محرراً للبوابة الدولية للصحة النباتية، يمكنك تحديث ملف تعريفك الشخصي بالنقر على اسمك الذي يظهر على الزاوية العليا اليمني من الشاشة:

|         |         |            |             |             |        | Ţ        |         |
|---------|---------|------------|-------------|-------------|--------|----------|---------|
| Sitemap | FAQ   C | ontact   E | dit Country | Information | Use    | r's name | Log out |
|         |         |            |             |             | Everyt | hing     | GO      |
| News    | Calls   | Forum      | IRSS        | Phyto Res   | ources | Work Are | ea      |

يؤدي النقر على اسمك إلى فتح صفحة بمعلوماتك الشخصية التي يمكنك تحرير ها بالنقر على الزر الموسوم "تحديث ملف التعريف الشخصى"

| USER'S NAME                                                 |
|-------------------------------------------------------------|
| Title<br>Name<br>Member Since<br>Brief Biography<br>Address |
| IPPC Country<br>Phone<br>Fax +<br>Update your profile       |
|                                                             |

يؤدي النقر على هذا الزر إلى تنشيط نموذج. ويمكنَّك النموذج المفتوح من تحرير معلومات حسابك. ويمكنك، باستخدام هذا النموذج أيضاً، إضافة سيرة ذاتية مختصرة، أو معلومات تتعلق بخبرتك الشخصية أو صورة. وعند الانتهاء من تحديث المعلومات، تذكر بضرورة حفظهم بالنقر على الزر الموسوم "**تحديث ملف التعريف**" الموجود في أسفل الصفحة. وإذا احتجت لتغيير لقبك الرسمي أو تحديث اسمك، فإنك بحاجة <u>للاتصال مع أمانة الاتفاقية الدولية لوقاية النباتات</u>

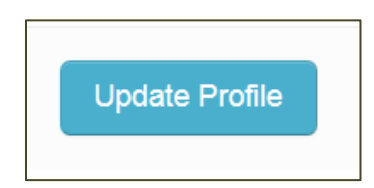

هناك أيضاً طرق أخرى لتحديث ملف التعريف الخاص بك، من قبيل الذهاب من خلال منطقة العمل

|          | International Plan<br>Protecting the world's p | Protection | Convention<br>s from pests |           |          |      | Search |       |      | Everyth         | ning        | • G      |
|----------|------------------------------------------------|------------|----------------------------|-----------|----------|------|--------|-------|------|-----------------|-------------|----------|
| bout 🝷   | Core Activities 🔻                              | Countries  | Partners •                 | Liaison 🔻 | Calendar | News | Calls  | Forum | IRSS | Phyto Resources | Work Are    | a        |
| Iome / ( | Countries / Australia                          | 1          |                            |           |          |      |        |       |      | Choos           | e a Country | <b>,</b> |
| ne / (   | Countries / Australia                          | 1          |                            |           |          |      |        |       |      | Choos           | e a Country |          |
|          |                                                |            |                            |           |          |      |        |       |      |                 |             |          |
|          |                                                |            |                            |           |          |      |        |       |      |                 |             |          |
|          |                                                |            |                            |           |          |      |        |       |      |                 |             |          |

تقع على عاتق الأفراد مسؤولية المحافظة على جميع المعلومات الأخرى (مثل عنوان البريد الإلكتروني، لغات المراسلة، الهاتف ورقم الفاكس). ومن الأهمية بمكان، على وجه الخصوص، الإشارة إلى عنوان بريد إلكتروني صالح في البوابة الدولية للصحة النباتية.

#### **2.أ4**. تحرير الالتزامات الوطنية للإبلاغ

سجل الدخول إلى موقع البوابة الدولية للصحة النباتية على الشابكة (انظر الفقرة 1.1.14 الدخول إلى الموقع) وانقر على الزر الموسوم "تحرير معلومات البلد". هناك قائمة بالتقارير التي يمكن للأطراف المتعاقدة تقديمها تحت عنوان "الالتزامات الوطنية للإبلاغ"

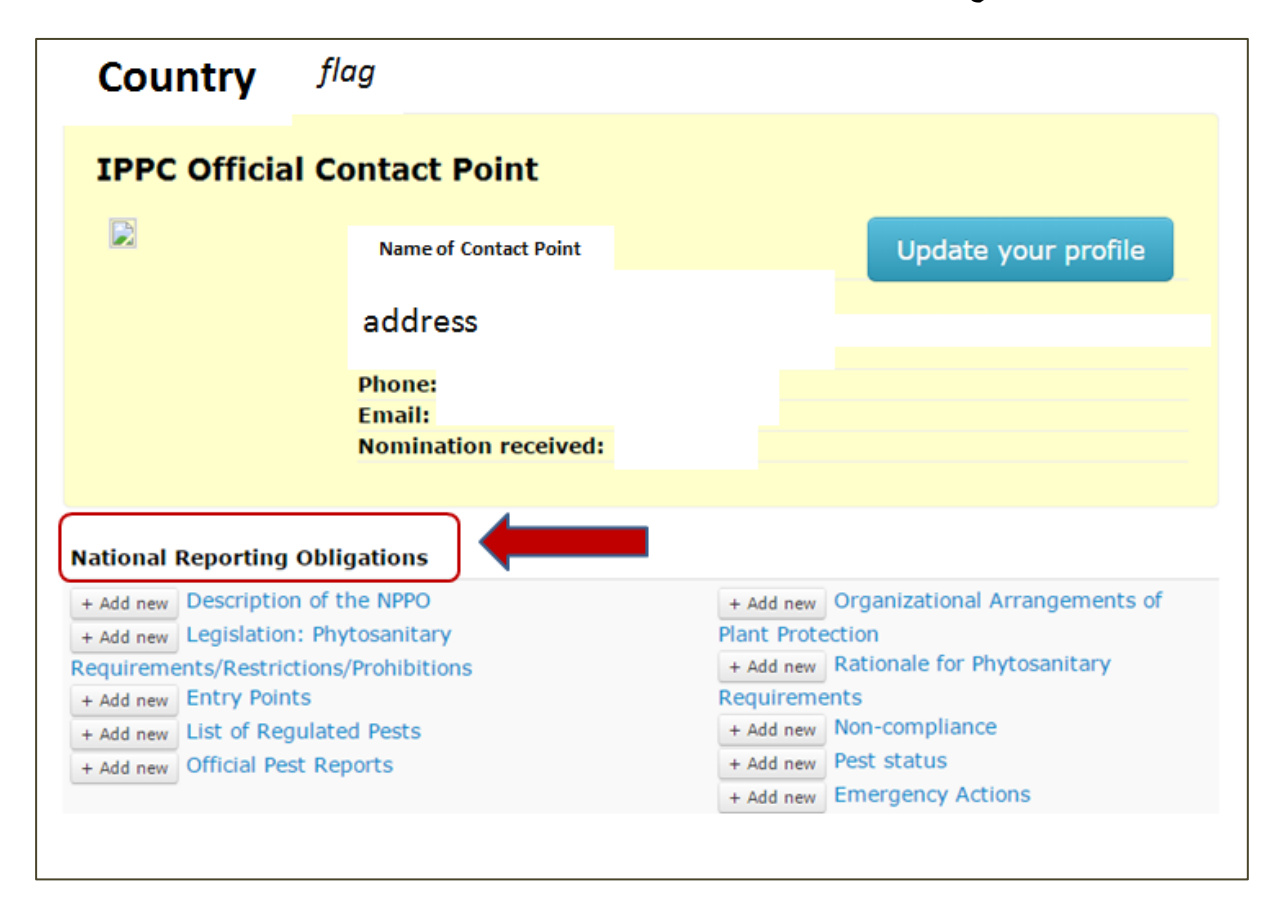

4.2.2 أ إنشاء تقرير جديد من أجل إضافة **تقرير** جديد، عليك النقر على الزر الموسوم "أ**ضف جديداً"** الموجود إلى جانب عنوان التقرير الذي ترغب في تقديمه.

| + Add new | Description of the NPPO        |
|-----------|--------------------------------|
| + Add new | Legislation: Phytosanitary     |
| Requireme | ents/Restrictions/Prohibitions |
| + Add new | Entry Points                   |
| + Add new | List of Regulated Pests        |
| + Add new | Official Pest Reports          |
|           | J                              |

يؤدي النقر على هذا الزر إلى تنشيط نموذج. ويمكنِّك النموذج المفتوح من تقديم بيانات. وعند الانتهاء من تحديث المعلومات، تذكر بضرورة حفظ البيانات بالنقر على الزر الموسوم "**تقديم**" في أسفل هذه الصفحة.

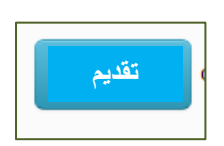

من أجل تحديث واحدٍ من التقارير، عليك النقر على عنوان التقرير الذي ترغب في تحديثه

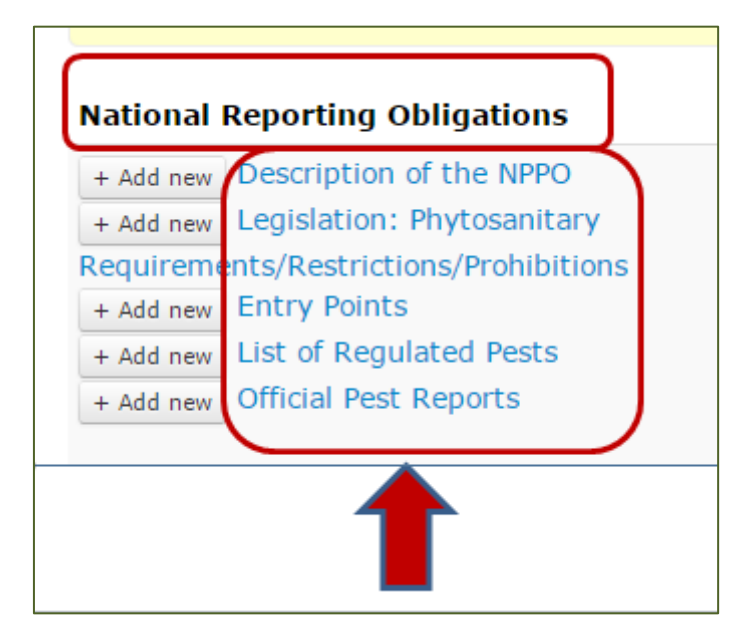

لدى النقر على عنوان التقرير، فإنك تفتح صفحة بقائمة الوثائق المقدمة فيما يخص الالتزام الوطني للإبلاغ.

| Description of the NPPO from | Country |                  |              | + Add new |
|------------------------------|---------|------------------|--------------|-----------|
| Title                        |         | Publication Date | Last Updated | T Add Hen |
| 2013 Description             |         | 19 Dec 2012      | 02 May 2014  | 🕑 Edit    |
| 2012 Description             |         | 19 Dec 2012      | 03 Oct 2013  | -         |
|                              |         |                  |              |           |
|                              |         |                  |              |           |

من أجل تغيير تقرير قائم، عليك الضغط على الزر الموسوم "تحرير" على الطرف الأيمن من الشاشة.

يؤدي النقر على هذا الزر إلى تنشيط نموذج. ويمكنَّك النموذج المفتوح من تقديم بيانات. وعند الانتهاء من ملء النموذج، تذكر بضرورة حفظهم بالنقر على الزر الموسوم "**تحديث تقرير**" في أسفل هذه الصفحة.

| Update Report |  |
|---------------|--|
|               |  |

4.3.2. تحرير المعلومات الرسمية ذات العلاقة

سجل الدخول <u>إلى موقع اليوابة الدولية للصحة النباتية (إ</u>نظر الفقرة 1.1.4: الدخول إلى الموقع) وانقر على الزر الموسوم "تحرير معلومات البلد". ستجد على الجهة اليمنى من الشاشة تحت عنوان "معلومات رسمية ذات علاقة" قائمة بالبنود التي يمكن للأطراف المتعاقدة تقديمها بشكل طوعي.

| RSS Phy       | to Resources        | Work Area   |   |
|---------------|---------------------|-------------|---|
|               | Choos               | e a Country | • |
|               |                     |             |   |
|               |                     | _ 4         |   |
| RELATED O     | FFICIAL INFORM      | ATION       |   |
| + Add new     | Publication         |             |   |
| + Add new     | News Item           |             |   |
| + Add new     | Events              |             |   |
| + Add new     | Website             |             |   |
| + Add new     | Pest-Free Area      |             |   |
| + Add new     | Implementation      | of ISPM 15  |   |
| Project (go t | o phytosanitary.inf | o)          |   |
|               |                     |             |   |
| FAO COUNT     | RY PROFILE DAT      | A           |   |
| Map & Statis  | tics                |             |   |

## 4.2.2 أ) إنشاء معلومات جديدة

من أجل إضافة بند جديد، فإنك بحاجة للنقر على "أ**ضف جديد**اً" إلى جانب عنوان المعلومات الجديدة التي ترغب في تقديمها.

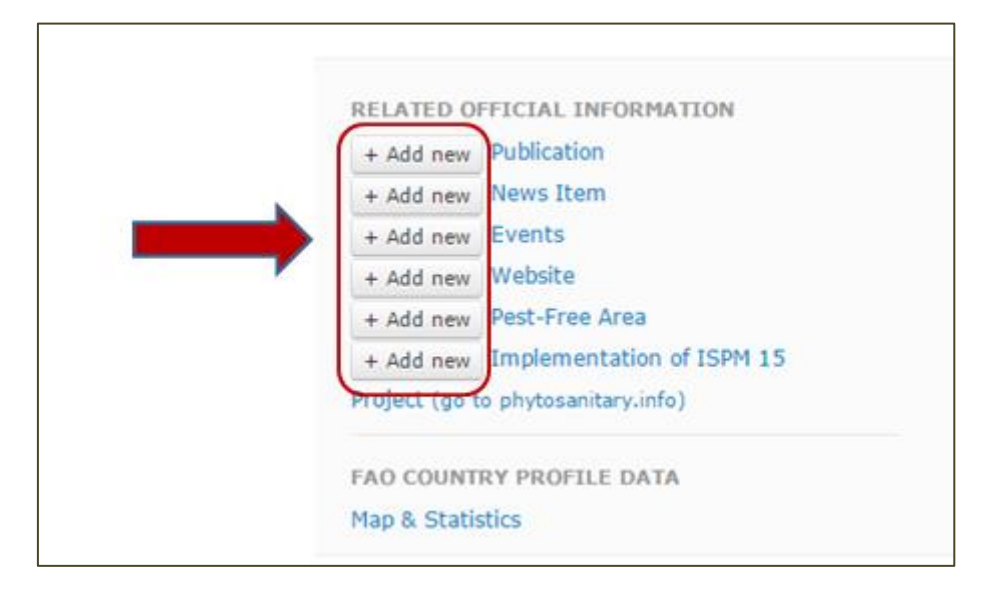

يؤدي النقر على هذا الزر إلى تنشيط نموذج. ويمكنك هذا النموذج المفتوح من تقديم بيانات. وعند الانتهاء من استكمال النموذج، تذكر ان تحفظ البيانات بالنقر على الزر الموسوم "**تقديم**" الموجود في أسفل الصفحة.

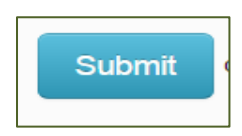

#### <u>3.2.14 تحديث معلومات قائمة</u>

من أجل تحديث قطعة واحدة من معلومات قائمة، تحتاج للنقر على عنوان البند الذي ترغب بتحديثه

|         |              | Choose        | e a Country  | ۲ |  |
|---------|--------------|---------------|--------------|---|--|
|         |              |               |              |   |  |
| RELATE  | ED OFFICIA   | L INFORM      | ATION        |   |  |
| + Add   | new Public   | ation         |              |   |  |
| + Add   | new News     | Item          |              |   |  |
| + Add   | new Event    | s             |              |   |  |
| + Add   | new Webs     | ite           |              |   |  |
| + Add   | new Pest-I   | Free Area     |              |   |  |
| + Add   | new Imple    | mentation     | of ISPM 15   |   |  |
| Project | (go to phyte | sanitary.info | <del>)</del> |   |  |
|         |              |               |              |   |  |
| FAO CO  |              | OFILE DAT     | A            |   |  |

ولدى النقر على عنوان بند ما، تفتح صفحة مع قائمة الوثائق المقدمة فيما يخص ذلك البند.

|                             | country    |             |              | + Add new website |
|-----------------------------|------------|-------------|--------------|-------------------|
| fitle                       |            |             | Last updated |                   |
| Vebsites                    |            |             | 25 Feb 2013  | 🕑 Edit            |
| Ministry of Agriculture     |            | 25 Feb 2013 | 🕑 Edit       |                   |
| ederal Office for Food Safe | Ξ <b>Υ</b> |             | 25 Feb 2013  | C' Edit           |
| Federal Forest Office       |            |             | 25 Feb 2013  | 🕑 Edit            |
|                             |            |             |              |                   |

من أجل تغيير بند قائم، أنت بحاجة للنقر على الزر الموسوم "تحرير" على الجانب الأيمن من الشاشة.

يؤدي النقر على هذا الزر إلى تنشيط نموذج. ويمكنَّك النموذج المفتوح من تقديم بيانات. وعند الانتهاء من ملء النموذج، تذكر بضرورة حفظ البيانات بالنقر على الزر الموسوم "**تحديث** *إسم البند الذي تقوم بتقديمه***]"** في أسفل هذه الصفحة.

**4.2.14** قبل إضافة أي تقرير أو معلومات

من المهم قبل إضافة المعلومات إلى الموقع إعداد البيانات للتحميل. عليك، على سبيل المثال، التحقق من أنك اتبعت الإجراءات المنشأة من قبل المنظمة القطرية لوقاية النباتات للإبلاغ عن معلومات. وإذا كنت تقوم بتحرير النص القائم، أو تحميل مطبوعة جديدة أو إنشاء قصة إخبارية، فأنت بحاجة لأن يكون النص المتفق عليه مع الملفات أو الروابط ذات الصلة جاهزة.

يتم الاحتفاظ بكافة المعلومات المحملة على البوابة الدولية للصحة النباتية ولا يمكن حذفها – من الممكن تحرير المعلومات أو استبدالها ولكن عدم إزالتها كلياً. إذا حصل خطأ مثل از دواجية المعلومات، يرجى الاتصال <u>بأمانة الاتفاقية الدولية لوقاية</u> <u>النباتات</u> كي تقوم بتصحيح ذلك.

وبدلاً من نسخ/لصق النص مباشرة من برنامج "ميكروسوفت وورد" إلى مؤطر النص المتاح في التطبيق، يوصى بأن تقوم بنسخ/لصق النص إلى برنامج نص عادي مثل المفكرة (Notepad) إذا كنت تستخدم حاسوباً شخصياً أو تحرير نص Text/Edit إذا كنت تستخدم Mac)، ونقله بعد ذلك إلى مؤطر النص حيث يمكنك هناك إعادة القولبة حسب الضرورة. (تزيل هذه الخطوة الإضافية الترميز الخارجي من ميكروسوفت وورد وتمنع مشكلات الصياغة مع نظام التطبيق).

وإضافة لما تقدم، من المهم ملاحظة أنه يجب أن يكون حجم الملفات المحملة على البوابة الدولية للصحة النباتية أقل من 20 ميغا بايت. وهذا حد موضوع من البرنامج. يمكن تصغير عديد من الملفات أو أنماط الملفات بتحويلها إلى pdf واستخدام برنامج Adobe لضغط الملف.

إذا كان البند الذي ترغب تضمينه هو صورة في الموقع، تأكَّد من أنه تم تحجيم الصورة لتلائم المكان الذي ستعرض فيه (ليس أكبر من 600 بكسل على الجانب الأطول). 4.3.4 البحث عن بيانات الالتزامات الوطنية للإبلاغ إذا كنت تريد العثور على معلومات عن أي التزام وطني للإبلاغ خاص ببلد معين، عليك اختيار اسم البلد من القائمة المندرجة للأسفل ("*إذهب إلى بلد*") التي تظهر على الجانب الأيمن من <u>الصفحة الرئيسية</u> تحت "بلدان" (في بعض الحالات عليك التحريك للأسفل للعثور على البلد)

| Go to Country *                             |
|---------------------------------------------|
| Complete List of Countries                  |
| List of Contact Points                      |
| Pest Reports                                |
| Legislation                                 |
| <ul> <li>List of regulated pests</li> </ul> |

إذا كنت ترغب في العثور على معلومات حول التزام وطني معين للإبلاغ بشكل موجز من كافة البلدان التي أعلنت تلك المعلومة ، يمكنك النقر على واحد من العناوين المدرجة تحت "**بلدان**".

| Go to Country *                                                                                                    |
|----------------------------------------------------------------------------------------------------|
| <ul> <li>Complete List of Countries</li> <li>List of Contact Points</li> <li>Pest Reports</li> <li>Legislation</li> <li>List of regulated pests</li> </ul> |
| <ul><li>Legislation</li><li>List of regulated pests</li></ul>                                                                                              |

وبشكل مناوب، لرؤية مزيد من الالتزامات الوطنية للإبلاغ بشكل مجمع، عليك النقر على ملف "**بلدان**" الذي يظهر على الجانب الأيمن من شاشة الصفحة الرئيسية:

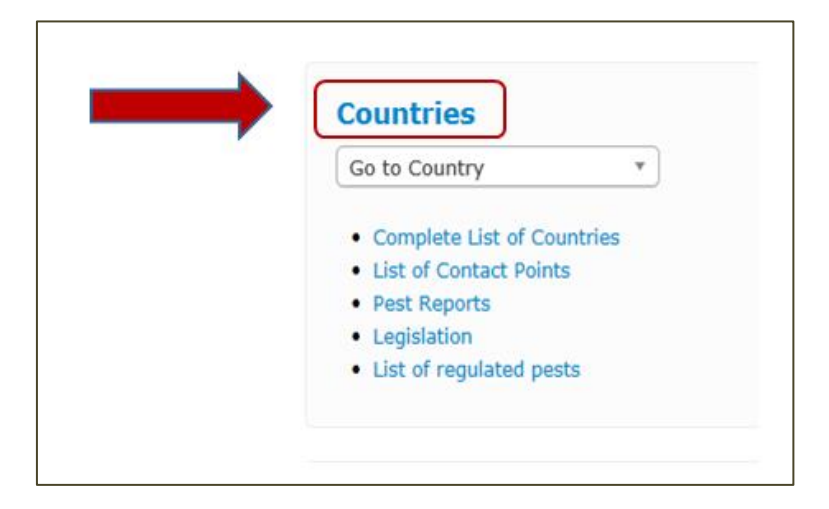

أو أنقر على ملف "بلدان" الذي يظهر تحت شعار الاتفاقية الدولية لوقاية النباتات أعلى شاشة الصفحة الرئيسية:

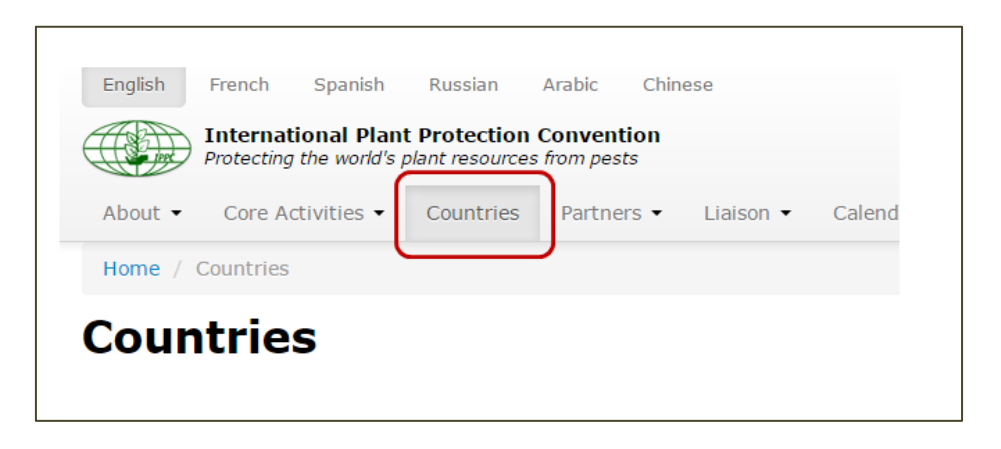

وفي كلنا الحالتين، ستفتح صفحة مع قائمة الالتزامات الوطنية للإبلاغ. وللعثور على التزام وطني معين للإبلاغ بشكك موجز لكل البلدان التي أعلنت تلك المعلومة، عليك النقر على واحد من العناوين المدرجة هناك.

![](_page_17_Picture_1.jpeg)

4.2.3 العثور على أشياء تتوافر أداة العثور على الوثائق المعلنة على البوابة الدولية للصحة النباتية في الزاوية العلوية اليمني من الصفحة الرئيسية:

| English | French Spanish                               | Russian                         | Arabic Chin              | ese       |          |      |        |      |                 | Sitemap   FAQ   Co | ntact | Log in |
|---------|----------------------------------------------|---------------------------------|--------------------------|-----------|----------|------|--------|------|-----------------|--------------------|-------|--------|
|         | International Plan<br>Protecting the world's | t Protection<br>plant resources | Convention<br>from pests |           |          | (    | Search |      |                 | Everything         | ٠     | Go     |
| About 🝷 | Core Activities 🕶                            | Countries                       | Partners •               | Liaison 👻 | Calendar | News | Calls  | IRSS | Phyto Resources |                    |       |        |
| Home    |                                              |                                 |                          |           |          |      |        |      |                 |                    |       |        |

عليك طباعة المصطلح الذي تبحث عنه في الحقل الموسوم "**بحث**"، اختر فئة من القائمة المنسدلة على اليمين (أو اترك الفئة "كل شيء" المختارة افتر اضياً) وانقر على الزر الموسوم "إ**ذهب**"

كما تظهر أدوات البحث أيضاً في الجزء العلوي من الصفحات الأخرى التي تقوم بفتحها.

4.3.3 تنزيل وثائق لتنزيل ملف فردي، إنقر على حرفي الاختصار للغة ذات الاهتمام

|   |      | Report fi   | les |                  |
|---|------|-------------|-----|------------------|
| * | File | s           | *   | Publication date |
|   | En E | Es Fr Ru Ar |     | 06 Oct 2014      |

4.14 أسئلة وأجوبة 1.4.4 كلمة المرور لا أستطيع تذكَّر كلمة السرّ الخاصة بي. هل يمكن من فضلك إرسالها لي؟ إذا كانت قد أعطيت من قبل اسم المستخدم وكلمة المرور ولكنك نسيت كلمة المرور، يرجى القيام بما يلى

- إذهب إلى موقع الإتفاقية <u>www.ippc.int</u> وانقر "دخول" في أعلى يمين الشاشة.
- إنقر على رابط "نسيت كلمة السر الخاصة بي" الواقع أسفل نموذج تسجيل الدخول

3. أدخل اسم المستخدم الخاص بك أو عنوان بريدك الإلكتروني المرتبط مع موقع الاتفاقية وانقر على "إعادة تعيين كلمة المرور سيتم إرسال رابط لإعادة تعيين كلمة السر الخاصة بك إلى بريدك. يرجى لحظ أن بعض نُظُم البريد الإلكتروني تزيل الرسائل من الاتفاقية الدولية لوقاية النباتات معتبرة إياها رسائل غير مرغوبة. إذا لم تستلم معلومات الدخول، يرجى مراجعة ملف الرسائل غير المرغوب بها في بريدك الإلكتروني.

كيف يمكن تغيير كلمة السر الخاصة بى؟

- إدخل إلى موقع الاتفاقية الدولية لوقاية النباتات وانقر "تسجيل الدخول" في الجزء العلوى الأيمن من الشاشة وسجل الدخول إلى الموقع
- إذهب إلى منطقة العمل الخاصة بك (في الجزء العلوي من الشاشة) وانقر على زر "تحرير معلومات الحساب". وبشكل بديل،
   إنقر على اسمك في الجزء العلوي الأيمن من الشاشة وانقر على زر "تحديث ملف التعريف الشخصي".
- 3. في كلتا الحالتين بفتح نموذج بحقلين "كلمة المرور" و"كلمة المرور (ثانية)". عليك أن تملأ في حقل "كلمة المرور" كلمة المرور الجديدة الخاصة بك والكلمة ذاتها في الحقل "كلمة المرور (ثانية)"
  - أنقر على الزر "تحديث ملف التعريف الشخصي" في أسفل الصفحة
    - 5. لأمان أفضل يوصى باستخدام كلمة سر قوية تلبي المعايير التالية:
      - أن تكون من 6 رموز / أحرف على الأقل
        - لا تحتوي اسم المستخدم الخاص بك
  - تحتوي على عدد، حرف كبير، ورموز غير هجائية ( " ? ^ = + ~! % \* : ; . )

#### 4.14 إضافة صورة إلى ملف تعريفك الشخصي

لإضافة صورة إلى ملف تعريفك الشخصبي، اتبع الخطوات التالية

- أوجد صورة لنفسك تريد أن تستخدمها واحفظها على حاسوبك.
  - عدل الصورة حسب الضرورة:
- أن تكون الأبعاد القصوى للصورة 100 بكسل عرض x 120 بكسل طول
  - ان يكون الحجم الأعظمي 30 كيلو بايت
  - PNG ، GIF ، JPG هي PNG ، GIF ، JPG
- 4. إذهب إلى منطقة العمل الخاصة بك (أعلى يمين الشاشة) وانقر على زر "تحرير معلومات الحساب". وبشكل بديل، إنقر على اسمك في الجزء العلوي الأيمن من الشاشة وانقر على زر "تحديث ملف التعريف الشخصي"
  - 5. فى كلتا الحالتين يفتح نموذج مع حقل "صورة ملف التعريف"
  - أنقر على الزر "اختيار ملف" وقم باختيار ملف الصورة من حاسوبك الشخصى
    - انقر على زر "تحديث ملف التعريف" في أسفل الصفحة.

ولحذف صورة قمت بتحميلها، إذهب إلى النموذج واضغط "مسح" أسفل "صورة ملف التعريف". ثم اضغط "تحديث ملف التعريف" في أسفل النموذج.

### 4.3.4 هل يمكنكم إعلان معلومات البلد/المنظمة القطرية لوقاية النباتات على موقع الإتفاقية الدولية لوقاية النباتات www.ippc.int بالنسبة لي؟

لا تقوم الأمانة بهذه المهمة بالنيابة عن البلدان على اعتبار أننا نُصِحْنا إذا قمنا بذلك وكانت هناك مشكلات في البيانات، فإن هناك مسؤولية قانونية قد تلحق بالاتفاقية الدولية لوقاية النباتات / منظمة الأغذية والزراعة للأمم المتحدة.

يرجى التذكُّر أن اتفاق هيئة تدابير الصحة النباتية أوصى البلدان باستخدام موقع الاتفاقية الدولية لوقاية النباتات <u>www.ippc.int</u> لنشر المعلومات الرسمية الخاصة بالاتفاقية للوفاء بالتزاماتهم المتعلقة بتبادل المعلومات الخاصة بهم في ظل الاتفاقية الدولية لوقاية النباتات. وقد طلبت هيئة تدابير الصحة النباتية من الأمانة إنشاء موقع للإتفاقية <u>www.ippc.int</u> بحيث يسمح إعلان مفرد لنا جميعاً بالوفاء بالتزاماتنا المتعلقة بالإبلاغ في ظل الاتفاقية الدولية لوقاية النباتات. يتم تحديث معلومات البلد حصرياً إما من قبل نقطة الاتصال الرسمية للمنظمة القطرية لوقاية النباتات أو من قبل محرر مسمى. يمكن تطبيق قواعد منفصلة عندما تتم تسمية نقطة اتصال جديدة من قبل البلد (أنظر فقرة أسئلة وأجوبة كيفية ترشيح نقطة اتصال رسمية جديدة)

#### الاتصال بأمانة الاتفاقية الدولية لوقاية النباتات

إذا لم تجب المعلومات السابقة على سؤالك أو تحل مشكلتك، لا تتردد في الاتصال بأمانة الاتفاقية الدولية لوقاية النباتات (<u>www.ippc.int/contact</u>)

## نموذج 4 ب الوصول إلى حسابك وبياناتك بالنسبة للمستخدمين الأخرين للبوابة الدولية للصحة النباتية

## فهرس المحتويات

| 23 | الوصول إلى حسابك                 | <b>1.</b> ب 4       |
|----|----------------------------------|---------------------|
| 23 |                                  | الدخول إلى الموقع . |
| 25 | تحديث معلومات ملف التعريف الشخصي | 4 ب.2               |
| 26 | معلومات الوصول                   | 4 ب.3               |
| 26 | أمور أخرى                        | 4 ب.4               |

#### 4 ب.1 الوصول إلى حسابك

إذا كنت تمتلك اسم مستخدم وكلمة مرور للبوابة الدولية للصحة النباتية، يمكنك إدارة بعض المعلومات على موقع الاتفاقية الدولية لوقاية النباتات. تتوقف مدى قدرتك على إدارة المحتوى على وضعك القانوني.

## 4 ب.1.1 الدخول إلى الموقع

- بعد أن يتم إنشاء حساب لك، سيتم إرسال بريد إلكتروني آلي لك مع اسم المستخدم وكلمة المرور الخاصين بك
- إذهب إلى <u>الصفحة الرئيسية</u> وانقر على زر "تسجيل الدخول" (الزاوية العلوية اليمنى من الشاشة)، أو اذهب إلى صفحة تسجيل الدخول على الرابط: <u>https://www.ippc.int/en/accounts/login/?next=/en/</u>

|         |                                              |                                 |                          |           |          |      |       |      |                 |                   |        | ļ      |
|---------|----------------------------------------------|---------------------------------|--------------------------|-----------|----------|------|-------|------|-----------------|-------------------|--------|--------|
| English | French Spanish                               | Russian                         | Arabic Chine             | ise       |          |      |       |      |                 | Sitemap   FAQ   C | ontact | Log in |
|         | International Plan<br>Protecting the world's | t Protection<br>plant resources | Convention<br>from pests |           |          |      |       |      |                 | Everything        | •      | Go     |
| About 👻 | Core Activities -                            | Countries                       | Partners -               | Liaison - | Calendar | News | Calls | IRSS | Phyto Resources |                   |        |        |
|         |                                              |                                 |                          |           |          |      |       |      |                 |                   |        |        |

3. أدخل اسم المستخدم الخاص بك أو عنوان البريد الإلكتروني. ثم أدخل كلمة المرور الخاصة بك (كلمة المرور) حساسة لحساسة لحالة الأحرف. يمكنك تغيير كلمة السر بعد دخولك للمرة الأولى). انقر على زر "تسجيل الدخول".

| English     | French                 | Spanish                    | Russian                        | Arabic                       | Chinese                                    |              |
|-------------|------------------------|----------------------------|--------------------------------|------------------------------|--------------------------------------------|--------------|
|             | Internal<br>Protecting | tional Plan<br>the world's | t Protection<br>plant resource | <b>Conven</b><br>as from pes | <b>tion</b><br>sts                         |              |
| About 👻     | Core A                 | ctivities 👻                | Countries                      | Partne                       | ers 👻 Li                                   |              |
| Home /      |                        |                            |                                |                              |                                            |              |
| Log in      | 1                      |                            |                                |                              |                                            |              |
| Username    | or email               | address                    |                                |                              |                                            |              |
| Password    |                        |                            |                                |                              |                                            |              |
| Forgot your | r password             | 1? 🔶                       |                                | lf yo<br>cl                  | u forgot your pass<br>ick here to retrieve | word<br>9 it |
|             |                        |                            |                                |                              |                                            |              |

4. إذا واجهتك مشكلة مع كلمة المرور (مثل أنك نسيت كلمة المرور الخاصة بك أو ترغب بتغيير كلمة المرور. الخاصة بك) إذهب إلى الفقرة 4.14 أسئلة وأجوبة أو قم بزيارة موقع أسئلة وأجوبة على الشابكة.

#### 4 ب.2 تحديث معلومات ملف التعريف الشخصي

سجل الدخول إلى موقع البوابة الدولية للصحة النباتية (أنظر الفقرة 4 ب1.1. الدخول إلى الموقع). يمكنك تحديث ملف التعريف الخاص بك بالنقر على اسمك الذي يظهر في الزاوية العليا اليمنى من الشاشة:

| Sitemap   FAQ   Contact User's name Log out |
|---------------------------------------------|
| Everything Go                               |
| orum IRSS Phyto Resources Work Area         |

يؤدي النقر على اسمك إلى فتح صفحة بمعلوماتك الشخصية التي يمكنك تحرير ها بالنقر على الزر الموسوم "تحديث ملف التعريف الشخصي".

| Title<br>Name<br>Member Since<br>Brief Biography<br>Address |
|-------------------------------------------------------------|
|                                                             |
| IPPC Country<br>Phone<br>Fax +<br>Update your profile       |

يؤدي النقر على هذا الزر إلى تنشيط نموذج. ويمكنَّك فتح النموذج من تحرير معلومات حسابك. كما يمكنك باستخدام هذا النموذج أيضاً، إضافة سيرة ذاتية مختصرة، أو معلومات تتعلق بخبرتك الشخصية أو صورة. وعند الانتهاء من تحديث المعلومات، تذكر بضرورة حفظهم بالنقر على الزر الموسوم "**تحديث ملف التعريف**" الموجود في أسفل الصفحة. وإذا احتجت لتغيير لقبك الرسمي أو تحديث اسمك، فإنك تحتاج <u>للاتصال مع أمانة الاتفاقية الدولية لوقاية النباتات</u>

![](_page_24_Picture_6.jpeg)

هناك أيضاً طرق أخرى لتحديث ملف التعريف الخاص بك، من قبيل الذهاب من خلال منطقة العمل (*انظر الفقرة 4 ب.3* معلومات الوصول)

تقع على عاتق الأفراد مسؤولية المحافظة على جميع المعلومات الأخرى (مثل عنوان البريد الإلكتروني، لغات المراسلة، الهاتف ورقم الفاكس). ومن الأهمية بمكان، على وجه الخصوص، الإشارة إلى عنوان بريد إلكتروني صالح في البوابة الدولية للصحة النباتية.

#### 4 ب.3 الوصول إلى المعلومات

سجل الدخول he IPP website<u>the IPP websit اللي موقع البوابة الدولية للصحة النباتية على الشابكة (أنظر الفقرة 4 ب1.1: الدخول إلى الموقع). وحتى تصل إلى المعلومات التي يحق لك الوصول إليها والتي تتوافق مع ملف التعريف الخاص بك، عليك النقر على الزر الموسوم "منطقة العمل".</u>

|         | Protecting the world's    | plant resources | from pests |           |          |      |       |       |      | Everyth         | ning 💽    | Go |
|---------|---------------------------|-----------------|------------|-----------|----------|------|-------|-------|------|-----------------|-----------|----|
| About • | Core Activities $\bullet$ | Countries       | Partners 🕶 | Liaison 🔹 | Calendar | News | Calls | Forum | IRSS | Phyto Resources | Work Area |    |
| tome /  | Work Area                 |                 |            |           |          |      |       |       |      |                 |           |    |
|         |                           |                 |            |           |          |      |       |       |      |                 |           |    |
|         |                           |                 |            |           |          |      |       |       |      |                 |           |    |
|         |                           |                 |            |           |          |      |       |       |      |                 |           |    |

في منطقة العمل، على الجانب الأيمن تستطيع رؤية قائمة بالمجمو عات المتو افرة لك للوصول

| About -             | Core Activities 🕶 | Countries | Partners 🕶                 | Liaison 👻 | Calendar | News | Calls | Forum | IRSS                                       | Phyto Resources                                                                                                    | Work Area |  |
|---------------------|-------------------|-----------|----------------------------|-----------|----------|------|-------|-------|--------------------------------------------|----------------------------------------------------------------------------------------------------|-----------|--|
| Home /              | Work Area         |           |                            |           |          |      |       |       |                                            |                                                                                                    |           |  |
| Work Area           |                   |           |                            |           |          |      |       |       |                                            |                                                                                                    |           |  |
| ▲ View your Profile |                   |           | ර Edit Account Information |           |          |      |       |       | + + +<br>+ + +<br>+ +<br>+ +<br>+ +<br>+ + | National Reporting<br>Standards Committee (SC)<br>Expert Working Groups Work Area<br>Workshops and Experts Meeting<br>Workshops and Experts Meeting<br>Implementation |           |  |

4 ب.4 أمور أخرى إذا تحد من البحث عن بيانات، يرجى الذهاب إلى الفقرة 4 أ.3 *استخلاص معلومات من الموقع.*